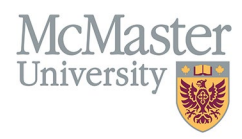

# HOW TO NAVIGATE RESEARCH FUNDING (CV MANAGEMENT)

TARGET AUDIENCE: FHS DB USER (FACULTY) Updated April 27, 2023

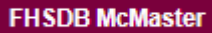

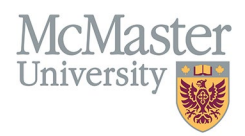

## LOGIN TO FHS-DB

Login to the system using your MacID/password or local login.

If you have any questions about how to login, refer to this user guide on our website <u>How to Login to FHS DB</u>

## **OVERVIEW**

This section is in the McMaster CV. Recently changed from the last five years to include lifetime funding. Long term faculty members are not required to add back all funding for their entire career. New faculty will be expected to keep a lifetime record in the CV. Often faculty members are involved in research projects with no funding attached. To recognize this, enter these with a value of zero in the dollar amount.

#### **BEST PRACTICE**

List anything in this section that was applied for through a formal peer reviewed process, has a defined purpose, and has a funding amount attached. Other items to list include non-peer reviewed grants, and local investigators of clinical trials. These are considered to have defined research objectives even if they don't have funding attached. Funding must be added with showing only dollar amount with no commas or dollar signs.

Questions regarding content placement can be directed to your department Academic Coordinator.

#### EXAMPLES

| 2011 Jun - 2012 May | Internally Sponsored Research, Grant, McMaster University (MAC),<br>Research - New Project, \$2,300.00 (CAD)       |
|---------------------|----------------------------------------------------------------------------------------------------|
| 2020 - present      | Cancer Project, Grant, Ontario Institute for Cancer Research (OICR),<br>Research - New Project, \$602,382.00 (CAD) |

## **Research Funding Instructions**

#### LOCATING SECTION

Login to FHS DB and navigate to the CV Management menu on the left. Select Research Funding.

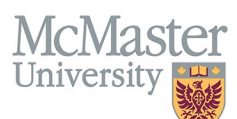

| × FHSDB McMaster                      |                                                                                                    |
|---------------------------------------|----------------------------------------------------------------------------------------------------|
| Home                                  | CV Menu options                                                                                                    |
| CV Management                         | Welcome to your CV Management page!                                                                                         |
| Education Background                  | Please navigate to the menu options on the left panel to view your CV data.                                                 |
| Professional Organizations            | Any entries that may need more details will be displayed below in the CV alerts. Click the hyperlink to view those entries. |
| University Appointments               |                                                                                                    |
| Employment History                    | To view and download you CV click the View CV button below. Toggle the Show Details switch to view more details CV.         |
| Scholarly and Professional Activities | Show Details                                                                                                    |
| Areas of Interest                     | New CV                                                                                                    |
| Honours and Awards                    | CV Alerts                                                                                                    |
| Courses Taught / Supervisorships      | There are no items for review at this time.                                                                                 |
| Contributions to Teaching Practice    |                                                                                                    |
| Research Funding                      |                                                                                                    |
| Lifetime Publications                 |                                                                                                    |
| Presentations at Meetings             |                                                                                                    |
| Patents and Copyrights                |                                                                                                    |
| Administrative Responsibilities       |                                                                                                    |
| Other Responsibilities                |                                                                                                    |

#### FEATURES

The section will be displayed upon selection. Users can sort and search within the section as well as add, edit, and delete entries.

| Research  | Funding                       |        |                     |      |                                                                                                    |                                                      |           |                   |                                                                                                  |             |                           | O Add |
|-----------|-------------------------------|--------|---------------------|------|----------------------------------------------------------------------------------------------------|------------------------------------------------------|-----------|-------------------|--------------------------------------------------------------------------------------------------|-------------|---------------------------|-------|
| Showing 1 | Showing 1 to 25 of 34 entries |        |                     |      |                                                                                                    |                                                      | F         | ilter             |                                                                                                  |             |                           |       |
| Туре      | Purpose                       | Status | Role                | PR ( | Title                                                                                                    | Source                                               | Amount    | PI (              | Collaborators                                                                                    | Start Date  | ♦ End<br>Date ♥ Highlight | ¢     |
| Grant     | Research - First Time         | Funded | Co-<br>investigator | N    | CAS Research Award -                                                                                                    | Canadian<br>Anesthesiologists'<br>Society (CANS)     | 35000.00  | Morison.<br>David | No. Selfaces, Taxbardie Tex                                                                      | 1995<br>Jul | 2002<br>Mar               | 1     |
| Grant     | Research - Clinical<br>Trials | Funded | Co-<br>investigator | N    | Effect of transfusing fresh vs standard issue red cells on<br>in hospital mortality: A pilot randomized Controlled trial<br>using a pragmatic approach | Canadian Blood<br>Services (CBSV)                    | 32977.00  | tanta<br>Tanta    | Annali Socald, Social Robard, Socialian<br>Mark, Madhoon, Jone, Harbardo, Nal.<br>Habari Halbuck | 2010<br>Oct | 2012<br>Mar               | /     |
| Grant     | Research - Clinical<br>Trials | Funded | Co-<br>investigator | N    | Effect of transfusing fresh vs standard issue red cells on<br>in hospital mortality: A pilot randomized Controlled trial<br>using a pragmatic approach | Canadian Institutes<br>of Health Research<br>(CIHR). | 155465.00 | Name<br>Name      | Annall Small Load Robard Smoller<br>Mark Shallown John Hanardo Tea<br>Habar Salloyn              | 2010<br>Oct | 2012<br>Mar               | /     |

## DATA ENTRY FORM

The form contains prompts for users showing fields that are mandatory and information for subheadings as well as the option to choose an end date or indicate that the activity is still ongoing. Dynamic fields will allow users to type in their entries and have a selection of previously defined values. If no matches appear, details can be added in as new entries.

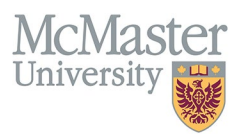

| Create Research Funding     |                       |                       |                                     |                              | ×        |
|-----------------------------|-----------------------|-----------------------|-------------------------------------|------------------------------|----------|
| Fields with * are required. |                       |                       |                                     |                              |          |
| Funding Type <mark>*</mark> | S                     | itatus <mark>*</mark> |                                     |                              |          |
| Select                      | · / ·                 | Select                |                                     |                              | *        |
| Purpose*                    | R                     | kole*                 |                                     |                              |          |
| Select                      |                       | Select                |                                     |                              | *        |
| Peer Reviewed               |                       |                       |                                     |                              |          |
| no                          | Mandatory field       | ls                    |                                     |                              |          |
| Title*                      |                       |                       |                                     |                              |          |
|                             |                       |                       |                                     |                              |          |
| Funding Source*             | Dynamic field         |                       |                                     |                              |          |
| Principal Investigator*     |                       | Enter comm            | amount in dolla<br>as, dollar signs | ars without<br>s or decimals |          |
| Collaborators*              |                       |                       | l                                   |                              |          |
|                             | Character limit count | s down                |                                     |                              |          |
|                             |                       |                       |                                     | <b>—</b> .                   |          |
|                             |                       |                       |                                     | Max. 500 characters (500 re  | maining) |
| Start Date*                 | E                     | nd Date*              |                                     |                              |          |
| yyyy 1                      | ¥                     | yyyy                  |                                     |                              | Ŧ        |
| Highlights ⑦                | p                     | resent 🔲 👘            | Unchecking<br>will enable t         | "present'<br>he End Date     |          |
| Select                      |                       | _                     |                                     |                              |          |
|                             |                       | Save whe              | en completed                        | Save                         | × Back   |

## **NEED SUPPORT?**

All FHS DB User Guides can be found on the FHS DB website